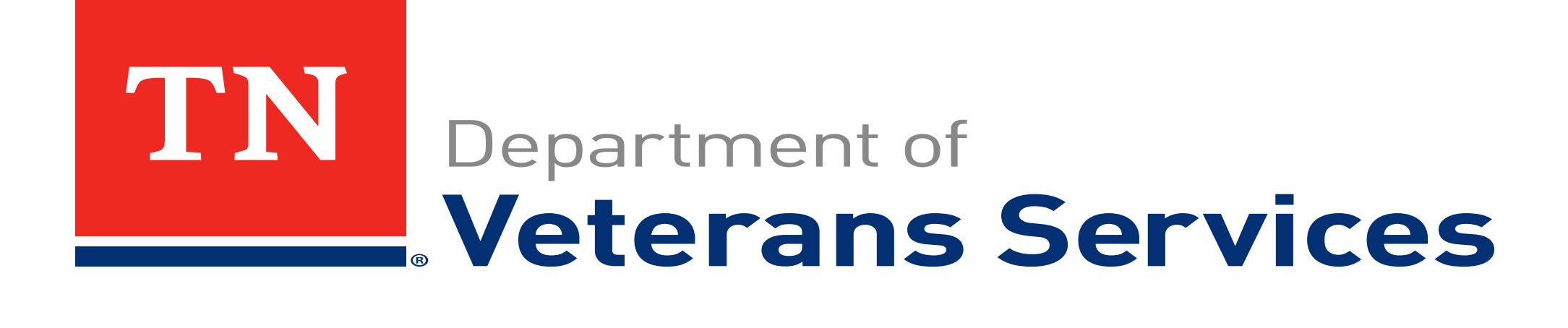

## VetraSpec: How to Use "Pending Issues"

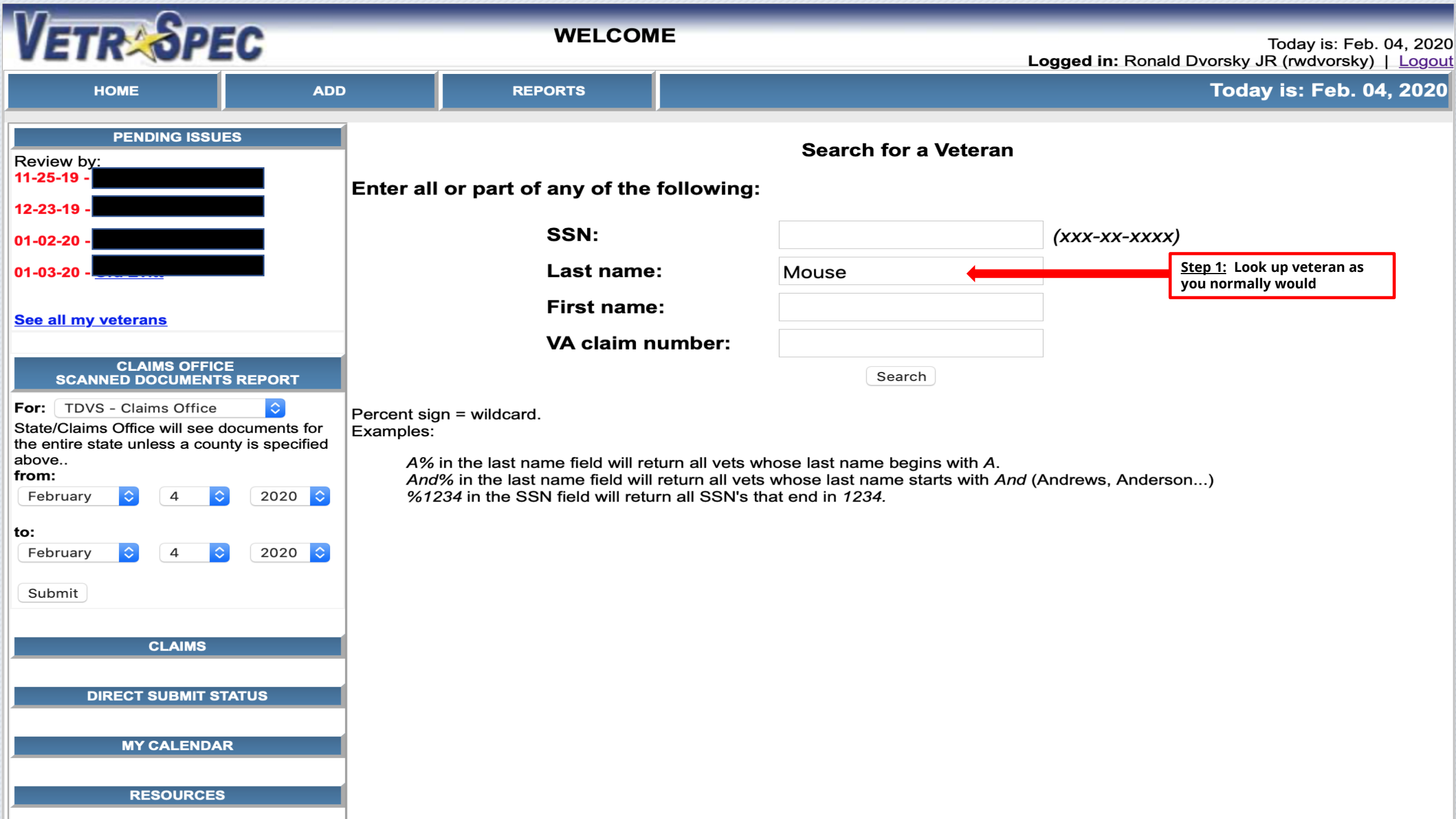

| TN<br>Department of<br>Veterans Services | VETR                | EC        |                                   | SEARCH        | RESULTS       | 5                 |              | Logg                           | Today is: Fet<br>ed in: Ronald I<br>(rwdvorsky | o. 04, 202<br>Ovorsky J<br>)   <u>Logo</u> |
|------------------------------------------|---------------------|-----------|-----------------------------------|---------------|---------------|-------------------|--------------|--------------------------------|------------------------------------------------|--------------------------------------------|
| HOME                                     | SEARCH              | ADD       | RESOURCES                         | REPORT        | s             | CALENDAR          | MY TA        | ASKS                           | MY VE                                          | TS                                         |
| 4 records fou                            | ind in the database | ·.        |                                   |               |               |                   |              |                                |                                                |                                            |
| РНОТО                                    |                     | NAME      | SOCIAL SECURITY                   | NUMBER        | DA            | TE OF BIRTH       |              | VA (                           | CLAIM #                                        |                                            |
| No Photo                                 | Mouse, Mickey       |           | 789-56-1234                       |               | Nov. 18, 1928 | +                 | <u>St</u> pr | <u>əp 2:</u> Select y<br>ofile | your veterans                                  |                                            |
| No Photo                                 |                     |           |                                   |               |               |                   |              |                                |                                                |                                            |
| No Photo                                 |                     |           |                                   |               |               |                   |              |                                |                                                |                                            |
| No Photo                                 |                     |           |                                   |               |               |                   |              |                                |                                                |                                            |
|                                          |                     |           |                                   |               |               |                   |              |                                |                                                |                                            |
|                                          |                     |           |                                   |               |               |                   |              |                                |                                                |                                            |
|                                          |                     | VetraSpec | by DataSpec, Inc.   <u>www.da</u> | taspecinc.com | 1-877-568-77  | 732   <u>Help</u> |              |                                |                                                |                                            |

Use constitutes agreement of the TOS

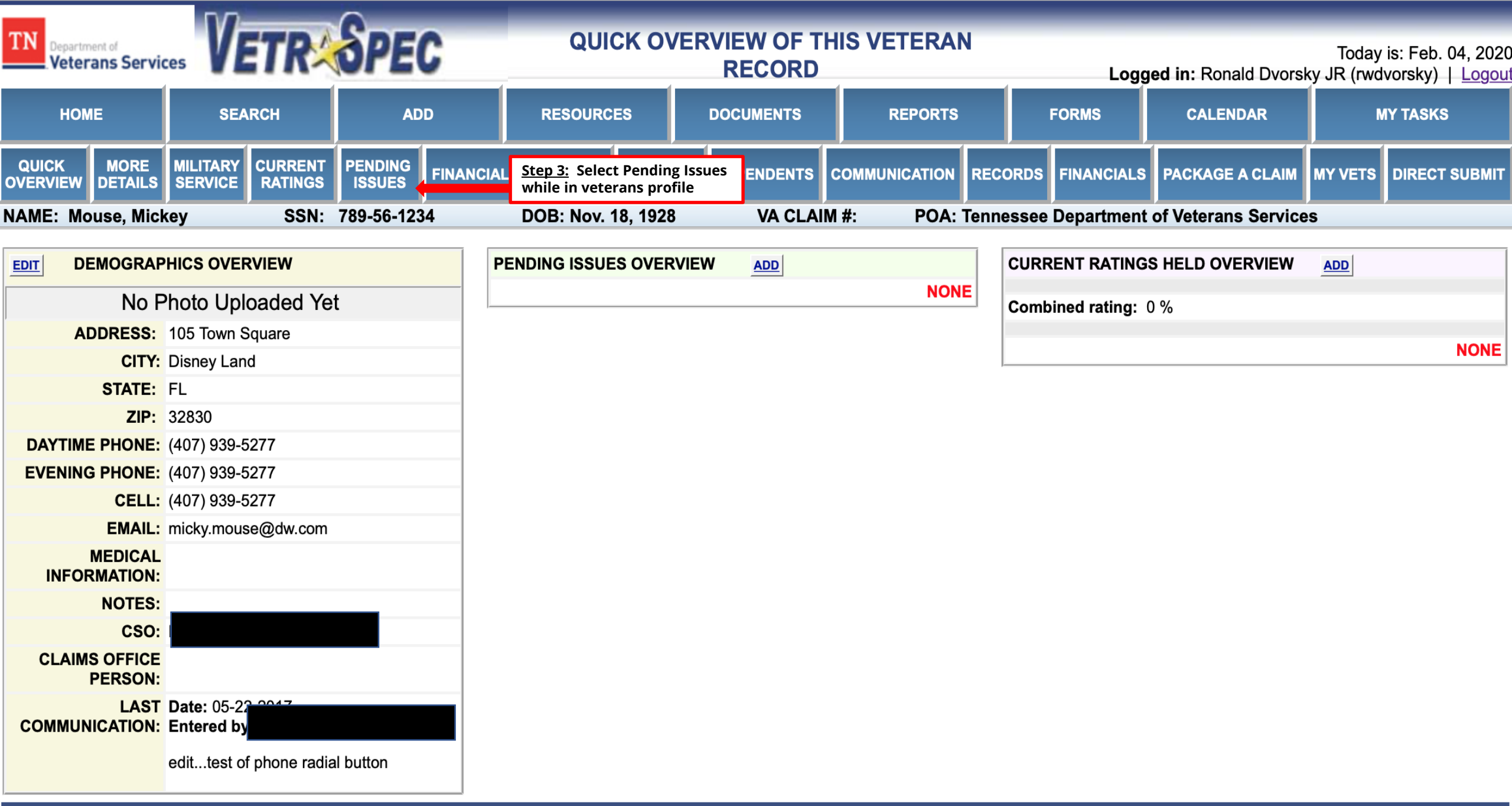

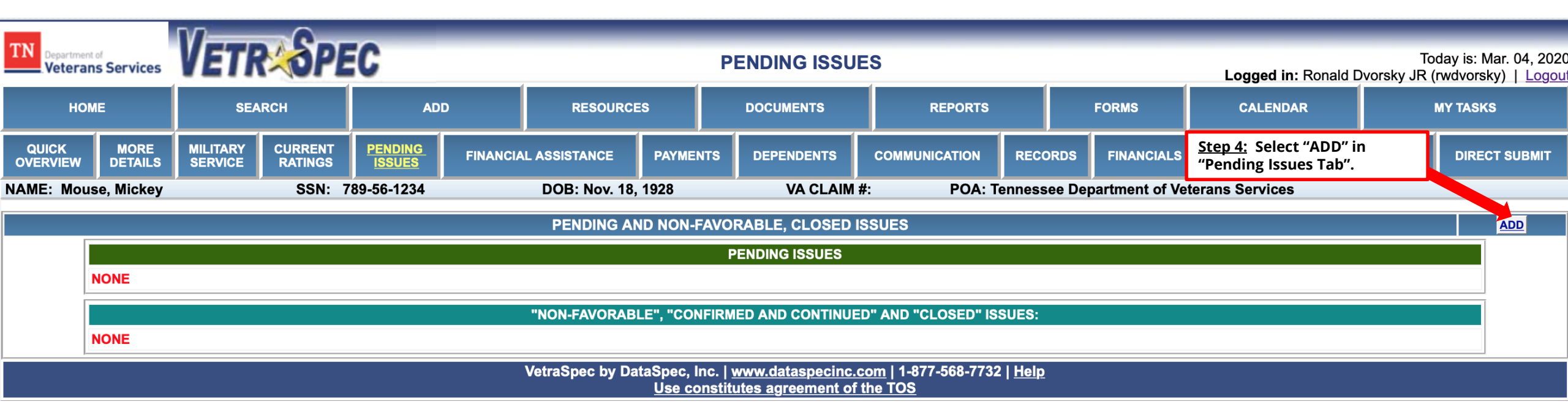

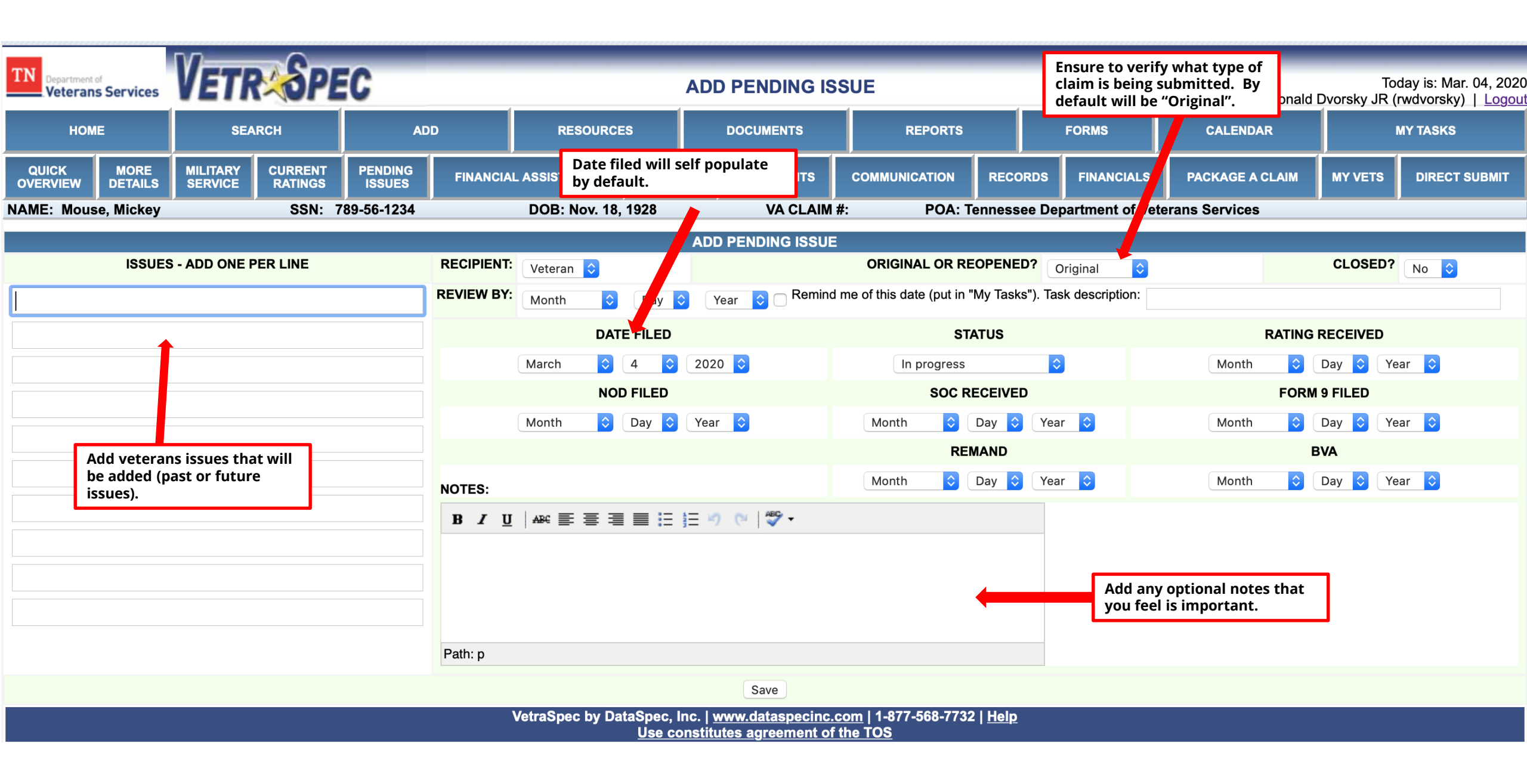

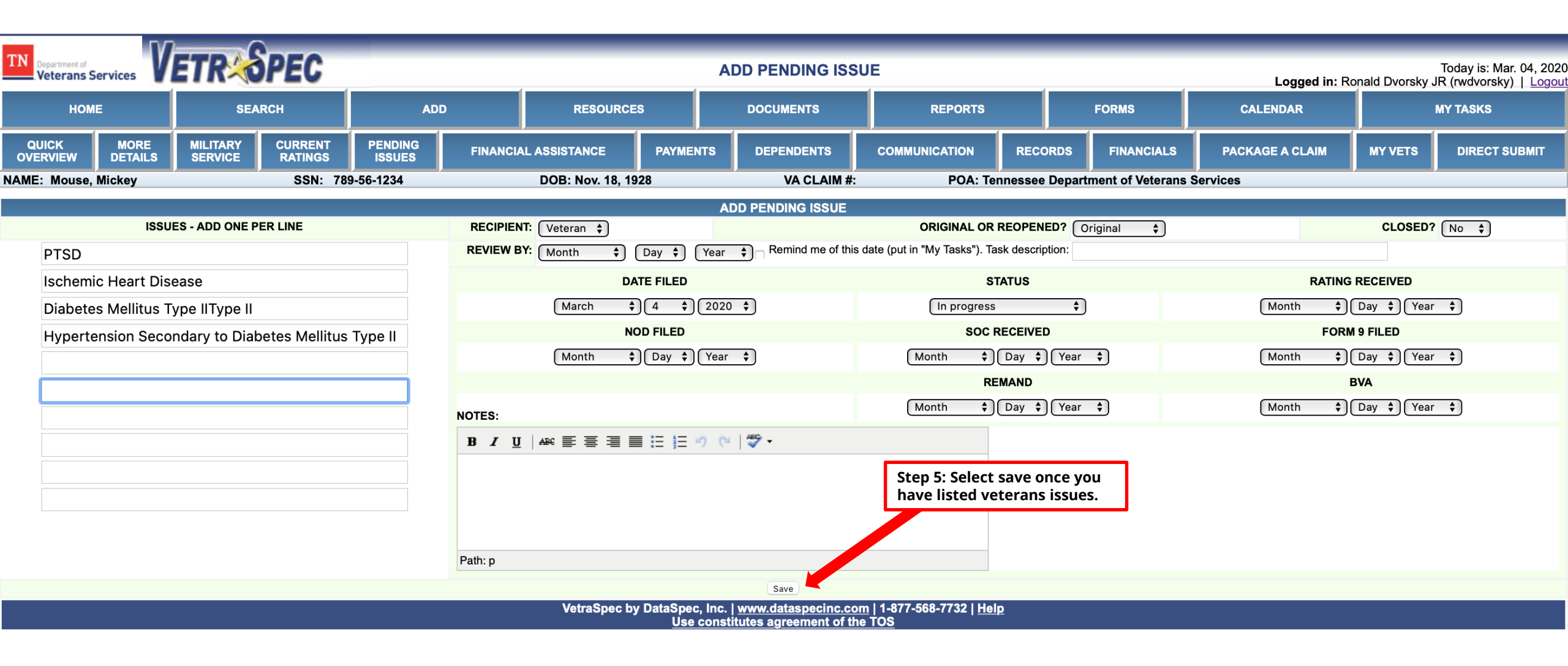

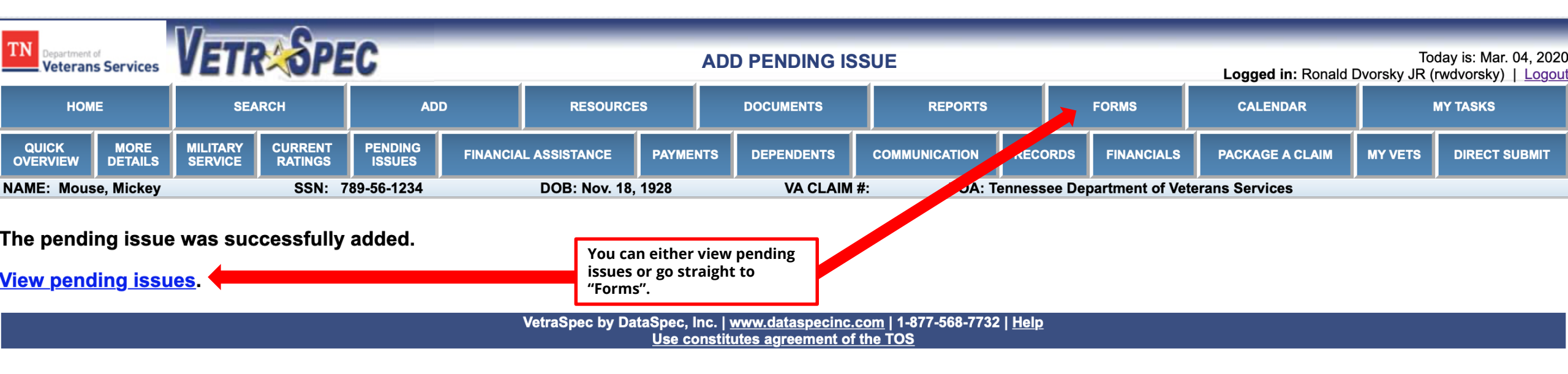

| TN<br>Department of<br>Veterans Se                                             | Today is: Mar. 04, 20<br>Veterans Services VETRESPEC Today is: Mar. 04, 20<br>Logged in: Bonald Dyorsky, JB (wydyorsky), J Logg |                   |                         |                                      |                                          |                                                 |                   |       |           |                   | is: Mar. 04, 2020<br>vorskv)   Logou |          |              |                      |          |           |  |  |     |
|--------------------------------------------------------------------------------|----------------------------------------------------------------------------------------------------|-------------------|-------------------------|--------------------------------------|------------------------------------------|-------------------------------------------------|-------------------|-------|-----------|-------------------|--------------------------------------|----------|--------------|----------------------|----------|-----------|--|--|-----|
| HOME SEARCH                                                                    |                                                                                                    | ADI               | D                       | RESOURCES                            |                                          | DOCUMENTS                                       |                   |       | REPORTS   |                   | FORMS                                |          | CALENDAR     |                      | MY TASKS |           |  |  |     |
| QUICK MORE MILITARY CURRENT PENDING<br>OVERVIEW DETAILS SERVICE RATINGS ISSUES |                                                                                                    | PENDING<br>ISSUES | FINANCIAL ASSISTANCE PA |                                      | PAYMEN                                   | ITS                                             | DEPENDENTS        | сомми | INICATION | RECORDS           | FINANCI                              | PAC      | KAGE A CLAIM | MY VETS              | DIRE     | CT SUBMIT |  |  |     |
| NAME: Mouse, M                                                                 | Nickey                                                                                                    |                   |                         | SSN: 789-                            | 56-1234                                  |                                                 | DOB: Nov. 18, 192 | 3     |           | VA CLAIM #:       |                                      | POA: Ten | nessee Depar | ment of Veterans Sev | es       |           |  |  |     |
|                                                                                |                                                                                                    |                   |                         |                                      |                                          |                                                 | PENDIN            |       | -FAVOR    | ABLE, CLOSED ISSU | ES                                   |          |              |                      |          |           |  |  | ADD |
|                                                                                |                                                                                                    |                   |                         |                                      |                                          |                                                 |                   |       |           | PENDING ISSUES    |                                      |          |              |                      |          |           |  |  |     |
| EDIT ISSUE:                                                                    |                                                                                                    |                   | ISSUE:                  | PTSD                                 |                                          |                                                 |                   |       |           |                   |                                      |          |              | Delete               |          |           |  |  |     |
|                                                                                |                                                                                                    |                   | RECIPIENT:              | Veteran                              | eran You are now ready to                |                                                 |                   |       |           |                   |                                      |          |              |                      |          |           |  |  |     |
| ORIGINAL OR REOPENED?                                                          |                                                                                                    |                   | OR REOPENED?            | Original claim<br>Claim filed on: Ma | generate the veterans claim              |                                                 |                   |       |           |                   |                                      |          |              |                      |          |           |  |  |     |
| REVIEW BY:                                                                     |                                                                                                    |                   | REVIEW BY:              |                                      |                                          |                                                 |                   |       |           |                   |                                      |          |              | form.                |          |           |  |  |     |
|                                                                                | CLAIM STATUS                                                                                                    |                   |                         | CLAIM STATUS:                        | <b>In progress</b><br>Claim filed on: Ma | progress<br>aim filed on: Mar 04, 2020          |                   |       |           |                   |                                      |          |              |                      |          |           |  |  |     |
|                                                                                |                                                                                                    |                   |                         |                                      | CLOSED:                                  | NO                                              | 0                 |       |           |                   |                                      |          |              |                      |          |           |  |  |     |
|                                                                                |                                                                                                    |                   |                         |                                      | NOTES:                                   |                                                 |                   |       |           |                   |                                      |          |              |                      |          |           |  |  |     |
|                                                                                |                                                                                                    |                   |                         |                                      |                                          | AO Exposure                                     |                   |       |           |                   |                                      |          |              |                      |          |           |  |  |     |
|                                                                                |                                                                                                    |                   |                         |                                      |                                          |                                                 |                   |       |           |                   |                                      |          |              |                      |          |           |  |  |     |
|                                                                                | EDIT ISSUE:                                                                                                    |                   |                         | ISSUE:                               | Schemic Heart Disease Delete             |                                                 |                   |       |           |                   |                                      |          |              |                      |          |           |  |  |     |
|                                                                                |                                                                                                    |                   |                         | OR REOPENED?                         | Original claim                           |                                                 |                   |       |           |                   |                                      |          |              |                      |          |           |  |  |     |
|                                                                                |                                                                                                    |                   |                         | Claim filed on: Mar. 04, 2020        |                                          |                                                 |                   |       |           |                   |                                      |          |              |                      |          |           |  |  |     |
|                                                                                | REVIEW BY:                                                                                                    |                   |                         | REVIEW BY:                           | In progress                              |                                                 |                   |       |           |                   |                                      |          |              |                      |          |           |  |  |     |
|                                                                                | CLAIM STATUS:                                                                                                    |                   |                         |                                      | Claim filed on: Mar. 04, 2020            |                                                 |                   |       |           |                   |                                      |          |              |                      |          |           |  |  |     |
|                                                                                |                                                                                                    |                   |                         |                                      | CLOSED:                                  | NO                                              |                   |       |           |                   |                                      |          |              |                      |          |           |  |  |     |
|                                                                                |                                                                                                    |                   |                         |                                      | NOTES:                                   |                                                 |                   |       |           |                   |                                      |          |              |                      |          |           |  |  |     |
|                                                                                |                                                                                                    |                   |                         |                                      |                                          |                                                 |                   |       |           |                   |                                      |          |              |                      |          |           |  |  |     |
|                                                                                | E                                                                                                    | DIT               |                         |                                      | ISSUE:                                   | Diabetes Mellitus                               | Type II           |       |           |                   |                                      |          |              |                      |          | Delete    |  |  |     |
|                                                                                |                                                                                                    |                   |                         |                                      | RECIPIENT:                               | Veteran                                         |                   |       |           |                   |                                      |          |              |                      |          |           |  |  |     |
|                                                                                |                                                                                                    |                   |                         | ORIGINAL                             | OR REOPENED?                             | Original claim<br>Claim filed on: Mar. 04, 2020 |                   |       |           |                   |                                      |          |              |                      |          |           |  |  |     |
|                                                                                |                                                                                                    |                   |                         |                                      | REVIEW BY:                               |                                                 |                   |       |           |                   |                                      |          |              |                      |          |           |  |  |     |
|                                                                                |                                                                                                    |                   |                         |                                      | CLAIM STATUS:                            | In progress<br>Claim filed on: Ma               | r. 04. 2020       |       |           |                   |                                      |          |              |                      |          |           |  |  |     |
|                                                                                |                                                                                                    |                   |                         |                                      | CLOSED:                                  | NO                                              |                   |       |           |                   |                                      |          |              |                      |          |           |  |  |     |
|                                                                                | NOTES:                                                                                                    |                   | NOTES:                  | S:                                   |                                          |                                                 |                   |       |           |                   |                                      |          |              |                      |          |           |  |  |     |
|                                                                                |                                                                                                    |                   |                         |                                      | •                                        | AO Exposure                                     |                   |       |           |                   |                                      |          |              |                      |          |           |  |  |     |
| EDIT                                                                           |                                                                                                    |                   | ISSUE.                  | Humortonsion Sec                     | ondany to Diabotos Mallity               | s Turno II                                      |                   |       |           |                   |                                      |          |              |                      |          |           |  |  |     |
|                                                                                | EDIT ISSUE:<br>RECIPIENT                                                                                                    |                   | RECIPIENT:              | Veteran                              | Undary to Diabetes Mellitt               | зтуреп                                          |                   |       |           |                   |                                      |          |              | Delete               |          |           |  |  |     |
|                                                                                | ORIGINAL OR REOPENED?                                                                                                    |                   | OR REOPENED?            | ? Original claim                     |                                          |                                                 |                   |       |           |                   |                                      |          |              |                      |          |           |  |  |     |
|                                                                                |                                                                                                    |                   |                         | REVIEW BY                            | Claim filed on: Ma                       | r. 04, 2020                                     |                   |       |           |                   |                                      |          |              |                      |          |           |  |  |     |
|                                                                                |                                                                                                    |                   |                         |                                      | CLAIM STATUS:                            | In progress                                     |                   |       |           |                   |                                      |          |              |                      |          |           |  |  |     |
|                                                                                |                                                                                                    |                   |                         |                                      |                                          | Claim filed on: Mar. 04, 2020                   |                   |       |           |                   |                                      |          |              |                      |          |           |  |  |     |
|                                                                                |                                                                                                    |                   |                         |                                      | CLOSED:                                  | NU                                              |                   |       |           |                   |                                      |          |              |                      |          |           |  |  |     |
|                                                                                |                                                                                                    |                   |                         |                                      | NOTES.                                   |                                                 |                   |       |           |                   |                                      |          |              |                      |          |           |  |  |     |

| TN Department of<br>Veterans Service                                                                          |                                                   | C                 |                           | FORMS       |               |               |                 |                        | Today is: Mar. 04, 2020<br>Logged in: Ronald Dvorsky JR (rwdvorsky)   Logout |              |                 |            |  |
|----------------------------------------------------------------------------------------------------|---------------------------------------------------|-------------------|---------------------------|-------------|---------------|---------------|-----------------|------------------------|------------------------------------------------------------------------------|--------------|-----------------|------------|--|
| НОМЕ                                                                                                    | SEARCH                                            | ADD               | RESOURC                   | ES          | DOCUMENTS     | REPORTS       |                 | FORMS                  | CALENDAR                                                                     | м            | Y TASKS         |            |  |
| QUICK MORE                                                                                                    | MILITARY CURRENT                                  | PENDING<br>ISSUES | FINANCIAL ASSISTANCE      | PAYMENTS    | DEPENDENTS    | COMMUNICATION | RECORDS         | FINANCIALS             | PACKAGE A CLAIM                                                              | MY VETS      | DIRECT S        | UBMIT      |  |
| NAME: Mouse, Mickey                                                                                           | SSN: 789-                                         | -56-1234          | DOB: Nov. 18, 19          | 28          | VA CLAIM #:   | POA: Ter      | nnessee Departn | nent of Veterans Servi | Ces                                                                          |              |                 |            |  |
|                                                                                                    |                                                   |                   |                           |             | FORMS         |               |                 |                        |                                                                              |              |                 | 1          |  |
| Available forms<br>(all forms open in a new window) Forms printed for this veteran<br>(opens in a new window) |                                                   |                   |                           |             |               |               |                 |                        |                                                                              |              |                 |            |  |
| TDVS Forms                                                                                                    |                                                   |                   |                           |             |               |               |                 | FO                     | DRM # DATE P                                                                 | RINTED       | ACTION          |            |  |
| Submittal Letter                                                                                              |                                                   |                   |                           |             |               | т             | DVS             | 210845                 | Feb. 13, 20                                                                  | 20 <u>Ed</u> | it <u>Print</u> | X          |  |
| Blank letterhead                                                                                              |                                                   |                   |                           |             |               | т             | DVS             | 210779                 | Feb. 13, 20                                                                  | 20 <u>Ed</u> | it Print        | <u>×</u>   |  |
| Authorization to Discl                                                                                        | ose Information                                   |                   |                           |             |               | т             | DVS             | 212680                 | Feb. 13, 20                                                                  | 20 <u>Ed</u> | it Print        | <u> </u>   |  |
| 27-0820                                                                                                    | Report of General Information                     | n (replaces VA 11 | 19)                       |             |               | т             | DVS             | 21p0969                | Feb. 13, 20                                                                  | 20 <u>Ed</u> | it Print        |            |  |
| VARO COMMON FORM                                                                                              | AS                                                |                   | ,                         |             |               |               |                 | 21p52/ez               | Feb. 13, 20                                                                  |              | <u>Rrint</u>    |            |  |
| VACIOS                                                                                                    | Centralized Intake Covershee                      | t                 |                           |             |               | V             | ′B∆             | sf180                  | May. 31, 20                                                                  | )16 Ed       | it Print        | - <u>~</u> |  |
| VAPMC                                                                                                    | PMC Coversheet                                    | •                 |                           |             |               |               | MC              | sf180                  | May. 31, 20                                                                  | )16 Ed       | it Print        | X          |  |
|                                                                                                    | Memorial Products Service (A                      | 1B) Burial Cove   | rehaat                    |             |               |               |                 | 2122_0820              | 2122_082014 Apr. 06, 2016                                                    |              |                 | X          |  |
| 20 572                                                                                                    | Remontal Froducts Service (41D) Durial Coversneet |                   |                           |             |               |               |                 | 212680_062             | 212680_062008 Jan. 25, 2016 Print                                            |              |                 |            |  |
| 20-572                                                                                                    | Anna interact of Materiana Com                    |                   |                           |             |               | V             |                 | 21527ez_62             | 2014 Jan. 25, 20                                                             | 16           | Print           | X          |  |
| 21-22                                                                                                    | Appointment of Veterans Service Organization      |                   |                           |             |               |               | BA              | 212680_062             | 2008 Aug. 24, 20                                                             | 015          | Print           | <u>×</u>   |  |
| <u>21-22a</u>                                                                                                 | Appointment of Individual as                      | Claimant's Repr   | esentative                |             |               | V             | 'BA             | 212680_062             | 2008 Aug. 24, 20                                                             | 015          | Print           | <u>×</u>   |  |
| <u>21-4138</u>                                                                                                | Statement in Support of Claim                     | IS                |                           |             |               | V             | 'BA             | 214138_082             | 2011 May. 12, 20                                                             | 015          | Print           | X          |  |
| <u>21-4142</u>                                                                                                | Authorization & Consent to R                      | elease Informati  | on to the DVA             |             |               | V             | 'BA             | _                      |                                                                              |              |                 |            |  |
| <u>21-4142a</u>                                                                                               | General Release for Medical F                     | Provider Informa  | tion to the DVA           |             |               |               |                 |                        |                                                                              |              |                 |            |  |
| <u>24-0296</u>                                                                                                | Direct Deposit Enrollment                         |                   |                           |             |               |               |                 |                        |                                                                              |              |                 |            |  |
| <u>3288</u>                                                                                                   | Request for and Consent to R                      | elease Informat   | ion                       |             |               | V             | 'HA             |                        |                                                                              |              |                 |            |  |
| <u>5655</u>                                                                                                   | Financial Status Report                           |                   |                           |             |               | V             | 'HA             |                        |                                                                              |              |                 |            |  |
| <u>DD 149</u>                                                                                                 | Application for Correction of                     | Military Record   |                           |             |               | D             | D               |                        |                                                                              |              |                 |            |  |
| <u>DD 293</u>                                                                                                 | APPLICATION FOR THE REVI                          | EW OF DISCHA      | RGE FROM THE ARMED FOI    | RCES OF THE | UNITED STATES | D             | D               |                        |                                                                              |              |                 |            |  |
|                                                                                                    | Step 6: Se                                        | lect the 21-52    | 6EZ                       |             |               |               |                 |                        |                                                                              |              |                 |            |  |
| VETERAN COMPENSA                                                                                              | TION OR PENSION                                   |                   |                           |             |               |               |                 | _                      |                                                                              |              |                 |            |  |
| <u>21-0966</u>                                                                                                | Intent to P                                       |                   |                           |             |               | V             | 'BA             | - 11                   |                                                                              |              |                 |            |  |
| <u>21-526C</u>                                                                                                | re-Discharge Compensation                         | Claim             |                           |             |               | V             | BA              |                        |                                                                              |              |                 |            |  |
| 21-526EZ                                                                                                    | Application for Disability Com                    | pensation and l   | Related Compensation Bene | fits        |               | v             | BA              | _                      |                                                                              |              |                 |            |  |
| 21P-527EZ                                                                                                    | Application for Pension                           |                   |                           |             |               | v             | 'BA             |                        |                                                                              |              |                 |            |  |
| <u>21-527</u>                                                                                                 | Income-Net Worth and Emplo                        | yment Statemen    | ıt                        |             |               | V             | 'BA             | _                      |                                                                              |              |                 |            |  |
| <u>DD 2860</u>                                                                                                | Claim for Combat-Related Spe                      | ecial Compensa    | tion (CRSC)               |             |               |               |                 |                        |                                                                              |              |                 |            |  |
| <u>21-0512v-1</u>                                                                                             | Section 306 Eligibility Verifica                  | tion Report (Vet  | eran)                     |             |               | v             | 'BA             |                        |                                                                              |              |                 |            |  |

00

-

| 15A.            | ARE YOU CURRENTLY HOMELESS? REQUIRED                                                                   |              |                                         | 15                     | 15B. CHECK THE BOX THAT APPLIES TO YOUR LIVING SITUATION:                  |                                  |                         |  |  |  |
|-----------------|----------------------------------------------------------------------------------------------------|--------------|-----------------------------------------|------------------------|----------------------------------------------------------------------------|----------------------------------|-------------------------|--|--|--|
|                 |                                                                                                    |              |                                         | R                      | EQUIRED if 15A is YES.                                                     |                                  |                         |  |  |  |
|                 | YES (If "Yes," complete Item 15B regarding your living situation)                                      |              |                                         |                        | LIVING IN A HOMELESS SHELTER                                               |                                  |                         |  |  |  |
|                 | NO                                                                                                    |              |                                         |                        | NOT CURRENTLY IN A SHELTERED ENVIRONMENT (e.g., living in a ca             | r or tent)                       |                         |  |  |  |
|                 |                                                                                                    |              |                                         |                        | STAYING WITH ANOTHER PERSON                                                |                                  |                         |  |  |  |
|                 |                                                                                                    |              |                                         |                        |                                                                            |                                  |                         |  |  |  |
|                 |                                                                                                    |              |                                         |                        | OTHER (Specify):                                                           |                                  |                         |  |  |  |
| 15C.            | ARE YOU CURRENTLY AT RISK OF BECOMING HOMELESS?                                                        | EQUIR        | RED                                     | 15                     | D. CHECK THE BOX THAT APPLIES TO YOUR LIVING SITUATION:                    |                                  |                         |  |  |  |
|                 | YES (If "Yes," complete Item 15D regarding your living situation)                                      |              |                                         | ĸ                      | EQUIRED IT 15C IS YES.                                                     |                                  |                         |  |  |  |
|                 | NO                                                                                                    |              |                                         |                        |                                                                            |                                  |                         |  |  |  |
|                 |                                                                                                    |              |                                         |                        | LEAVING PUBLICLY FUNDED SYSTEM OF CARE (e.g., homeles shelter)             |                                  |                         |  |  |  |
|                 |                                                                                                    |              |                                         |                        |                                                                            |                                  |                         |  |  |  |
| 15E.            | POINT OF CONTACT (Name of person VA can contact in order to ge                                         | et in touch  | n with you)                             | 15                     | F. POINT OF CONTACT TELEPHONE NUMBER (Include Area Code)                   |                                  |                         |  |  |  |
| RE              | QUIRED IT 15A OF 15C IS YES.                                                                           |              |                                         | ĸ                      | EQUIRED IT 15A OF 15C IS YES.                                              |                                  |                         |  |  |  |
|                 |                                                                                                    |              |                                         |                        |                                                                            |                                  |                         |  |  |  |
|                 |                                                                                                    |              | SECTIO                                  | ON IV: CLAIM INFORM    | <b>IATION</b>                                                              |                                  |                         |  |  |  |
| 16. L           | IST THE CURRENT DISABILITY(IES) OR SYMPTOMS THAT YOU (                                                 | CLAIM AF     | RE RELATED TO YOUR MILITARY SERV        | VICE AND/OR SERVI      | CE-CONNECTED DISABILITY                                                    | , ar a diachility far which comm | anastian is             |  |  |  |
| nava)<br>(II ap | plicable, identify whether a disability is due to a service-connected dis<br>ble under 38 U.S.C. 1151) | sability; co | oninement as a prisoner of war; exposur | re to Agent Orange, as | bestos, mustard gas, ionizing radiation, or Guir war environmental nazards | or a disability for which compe  | ensation is             |  |  |  |
| NOT             | E: List your claimed conditions below. See the following three exam                                    | ples for     | guidance on how to complete Section     | IV.                    |                                                                            |                                  |                         |  |  |  |
|                 | EXAMPLES OF DISABILITY(IES)                                                                            |              | EXAMPLES OF EXPOSURE                    | TYPE                   | EXAMPLES OF HOW THE DISABILITY(IES) RELATE TO SERVI                        | CE EXAMPLES                      | OF DATES                |  |  |  |
| Exar            | nple 1. HEARING LOSS                                                                                   | NOIS         | SE                                      |                        | HEAVY EQUIPMENT OPERATOR IN SERVICE                                        | JULY 1968                        |                         |  |  |  |
| Exar            | nple 2. DIABETES                                                                                       | AGE          | NT ORANGE                               |                        | SERVICE IN VIETNAM WAR DECEMBER 1972                                       |                                  |                         |  |  |  |
| Exar            | nple 3. LEFT KNEE, SECONDARY TO RIGHT KNEE                                                             |              |                                         |                        | INJURED LEFT KNEE WHEN BRACE ON RIGHT KNEE FAILED                          | 6/11/2008                        |                         |  |  |  |
|                 | NO special characters ar                                                                               | e allov      | wed in any of the fields be             | elow. Use only         | v letters and numbers. At least one disability is                          | required.                        |                         |  |  |  |
|                 | CURRENT DISABILITY(IES)                                                                                | IF D         | UE TO EXPOSURE, EVENT, OR INJUR         | (Y, PLEASE SPECIFY     | EXPLAIN HOW THE DISABILITY(IES) RELATES TO THE IN-SERV                     | ICE DISABILITY(IE                | ATE DATE<br>S) BEGAN OR |  |  |  |
|                 | 1                                                                                                    |              | (e.g., Agent Grange, radia              |                        |                                                                            | WORSI                            | ENED                    |  |  |  |
| 1.              | PTSD                                                                                                   |              |                                         |                        |                                                                            |                                  |                         |  |  |  |
| 2.              | Ischemic Heart Disease                                                                                 |              | The issues will                         | l now self             |                                                                            |                                  |                         |  |  |  |
| 3.              | Diabetes Mellitus Type II                                                                              | <b></b>      | populate into                           | the 21-526EZ.          |                                                                            |                                  |                         |  |  |  |
| 4.              | Hypertension Secondary to Diabetes Mellitus Type II                                                    |              |                                         |                        |                                                                            |                                  |                         |  |  |  |
| 5.              |                                                                                                    |              |                                         |                        |                                                                            |                                  |                         |  |  |  |
| 6.              |                                                                                                    |              |                                         |                        |                                                                            |                                  |                         |  |  |  |
| 7.              |                                                                                                    |              |                                         |                        |                                                                            |                                  |                         |  |  |  |
| 8.              |                                                                                                    |              |                                         |                        |                                                                            |                                  |                         |  |  |  |
| 9.              |                                                                                                    |              |                                         |                        |                                                                            |                                  |                         |  |  |  |
| 10.             |                                                                                                    |              |                                         |                        |                                                                            |                                  |                         |  |  |  |
| 11.             |                                                                                                    |              |                                         |                        |                                                                            |                                  |                         |  |  |  |
| 12.             |                                                                                                    |              |                                         |                        |                                                                            |                                  |                         |  |  |  |
| 13.             |                                                                                                    |              |                                         |                        |                                                                            |                                  |                         |  |  |  |

If this item does not apply to you, skip to Section IV.

| 15A.             | ARE YOU CURRENTLY HOMELESS? REQUIRED                                                                   | 15                                                                                      | 15B. CHECK THE BOX THAT APPLIES TO YOUR LIVING SITUATION:                       |                                                               |  |  |  |  |
|------------------|----------------------------------------------------------------------------------------------------|-----------------------------------------------------------------------------------------|---------------------------------------------------------------------------------|---------------------------------------------------------------|--|--|--|--|
| _                |                                                                                                    |                                                                                         |                                                                                 |                                                               |  |  |  |  |
|                  | (If "Yes," complete item 15B regarding your living situation)                                          |                                                                                         |                                                                                 |                                                               |  |  |  |  |
|                  | NO                                                                                                    |                                                                                         | NOT CORRENTED IN A SHELLERED ENVIRONMENT (e.g., IIVIIIg III a Ca                | i or tent)                                                    |  |  |  |  |
|                  |                                                                                                    |                                                                                         |                                                                                 |                                                               |  |  |  |  |
|                  |                                                                                                    |                                                                                         |                                                                                 |                                                               |  |  |  |  |
|                  |                                                                                                    |                                                                                         | OTHER (Specify):                                                                |                                                               |  |  |  |  |
| 15C.             | ARE YOU CURRENTLY AT RISK OF BECOMING HOMELESS? <b>REQ</b>                                             | UIRED 15                                                                                | D. CHECK THE BOX THAT APPLIES TO YOUR LIVING SITUATION:                         |                                                               |  |  |  |  |
|                  | YES (If "Yes," complete Item 15D regarding your living situation)                                      | R                                                                                       | EQUIRED if 15C is YES.                                                          |                                                               |  |  |  |  |
|                  | NO                                                                                                    |                                                                                         | HOUSING WILL BE LOST IN 30 DAYS                                                 |                                                               |  |  |  |  |
|                  |                                                                                                    |                                                                                         | LEAVING PUBLICLY FUNDED SYSTEM OF CARE (e.g., homeles shelter)                  |                                                               |  |  |  |  |
|                  |                                                                                                    |                                                                                         | OTHER (Specify):                                                                |                                                               |  |  |  |  |
| 15E.             | POINT OF CONTACT (Name of person VA can contact in order to get in                                     | touch with you) 15                                                                      | F. POINT OF CONTACT TELEPHONE NUMBER (Include Area Code)                        |                                                               |  |  |  |  |
| RE               | QUIRED if 15A or 15C is YES.                                                                           | R                                                                                       | EQUIRED if 15A or 15C is YES.                                                   |                                                               |  |  |  |  |
|                  |                                                                                                    |                                                                                         |                                                                                 |                                                               |  |  |  |  |
|                  |                                                                                                    | SECTION IV: CLAIM INFORM                                                                | IATION                                                                          |                                                               |  |  |  |  |
| 16. LI           | ST THE CURRENT DISABILITY(IES) OR SYMPTOMS THAT YOU CLAI                                               | M ARE RELATED TO YOUR MILITARY SERVICE AND/OR SERVIC                                    | CE-CONNECTED DISABILITY                                                         | , dia chilite for which componentian is                       |  |  |  |  |
| (II ap)<br>naval | blicable, identity whether a disability is due to a service-connected disability inder 38 U.S.C. 1151) | ity, confinement as a prisoner of war, exposure to Agent Orange, as                     | besios, musiard gas, ionizing radiation, or Guir war environmental nazards,     | , or a disability for which compensation is                   |  |  |  |  |
| NOTE             | : List your claimed conditions below. See the following three examples                                 | for guidance on how to complete Section IV.                                             |                                                                                 |                                                               |  |  |  |  |
|                  | EXAMPLES OF DISABILITY(IES)                                                                            | EXAMPLES OF EXPOSURE TYPE                                                               | EXAMPLES OF HOW THE DISABILITY(IES) RELATE TO SERVI                             | CE EXAMPLES OF DATES                                          |  |  |  |  |
| Exan             | pple 1. HEARING LOSS                                                                                   | NOISE                                                                                   | HEAVY EQUIPMENT OPERATOR IN SERVICE                                             | JULY 1968                                                     |  |  |  |  |
| Exan             | ple 2. DIABETES                                                                                        | AGENT ORANGE                                                                            |                                                                                 | DECEMBER 1972                                                 |  |  |  |  |
| Exan             | pple 3. LEFT KNEE, SECONDARY TO RIGHT KNEE                                                             |                                                                                         | INJURED LEFT KNEE WHEN BRACE ON RIGHT KNEE FAILED 6/11/2008                     |                                                               |  |  |  |  |
|                  | NO special characters are a                                                                            | llowed in any of the fields below. Use only                                             | nly letters and numbers. At least one disability is required.                   |                                                               |  |  |  |  |
|                  | CURRENT DISABILITY(IES)                                                                                | IF DUE TO EXPOSURE, EVENT, OR INJURY, PLEASE SPECIFY<br>(e.g., Agent Orange, radiation) | EXPLAIN HOW THE DISABILITY(IES) RELATES TO THE IN-SERV<br>EVENT/EXPOSURE/INJURY | /ICE APPROXIMATE DATE<br>DISABILITY(IES) BEGAN OR<br>WORSENED |  |  |  |  |
| 1.               | PTSD                                                                                                   | Event                                                                                   | Combat Vietnam War                                                              |                                                               |  |  |  |  |
| 2.               | Ischemic Heart Disease                                                                                 | Agent Orange                                                                            | Service in Vietnam War                                                          |                                                               |  |  |  |  |
| 3.               | Diabetes Mellitus Type II                                                                              | Agent Orange                                                                            | Service in Vietnam War                                                          |                                                               |  |  |  |  |
| 4.               | Hypertension Secondary to Diabetes Mellitus Type II                                                    | Agent Orange                                                                            | Service in Vietnam War                                                          |                                                               |  |  |  |  |
| 5.               |                                                                                                    |                                                                                         |                                                                                 |                                                               |  |  |  |  |
| 6.               |                                                                                                    |                                                                                         |                                                                                 |                                                               |  |  |  |  |
| 7.               |                                                                                                    |                                                                                         |                                                                                 |                                                               |  |  |  |  |
| 8.               |                                                                                                    | Now specify in both blocks                                                              |                                                                                 |                                                               |  |  |  |  |
| 9.               |                                                                                                    | the due to and in-service                                                               |                                                                                 |                                                               |  |  |  |  |
| 10.              |                                                                                                    | events. Not necessary to                                                                |                                                                                 |                                                               |  |  |  |  |
| 11               |                                                                                                    | complete unless you want                                                                |                                                                                 |                                                               |  |  |  |  |
|                  |                                                                                                    | the connection                                                                          |                                                                                 |                                                               |  |  |  |  |
| 12.              |                                                                                                    |                                                                                         |                                                                                 |                                                               |  |  |  |  |

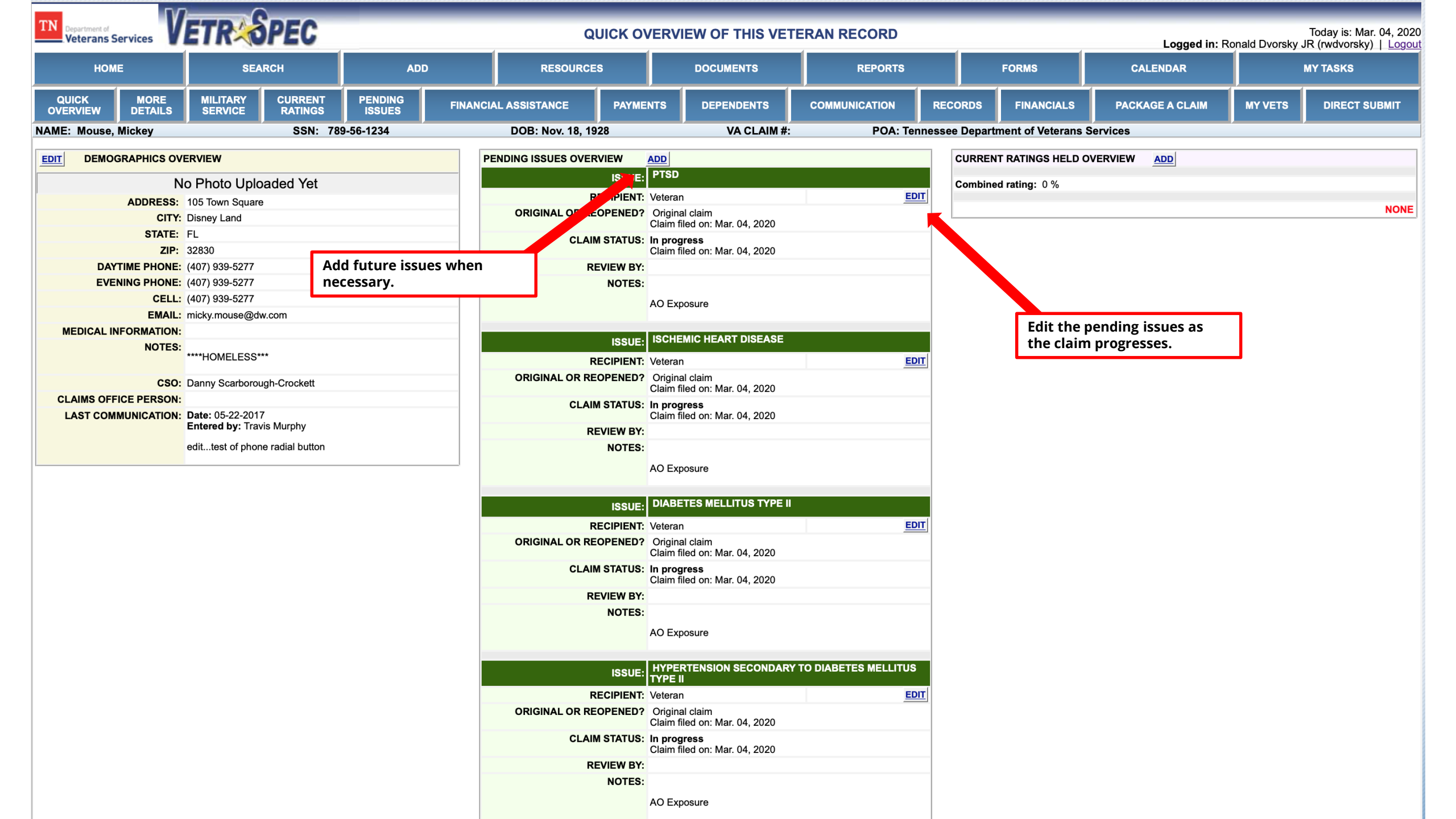

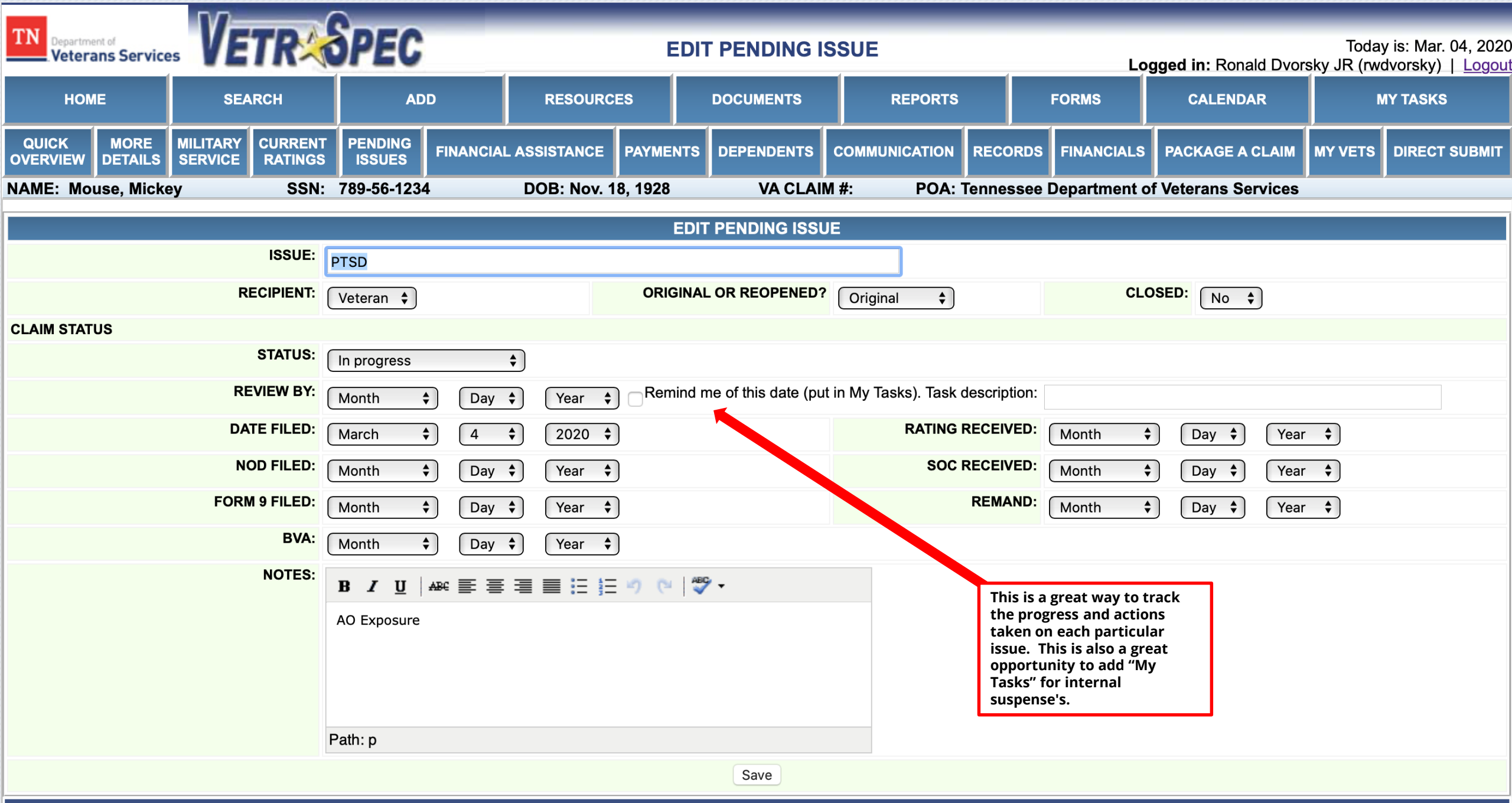

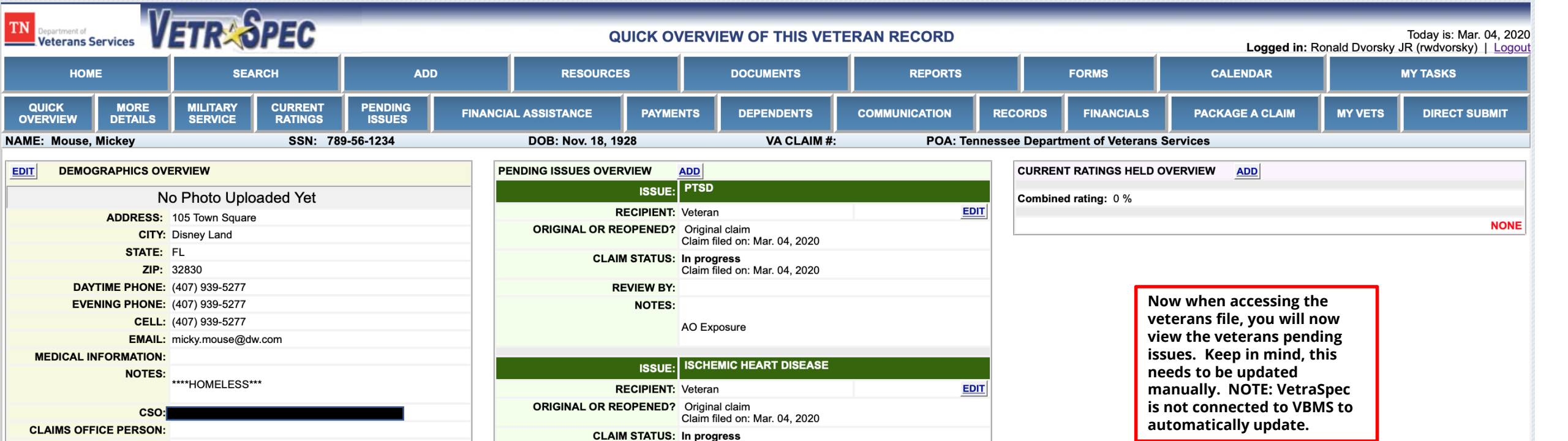

| NOTES:                |                                                 |                     |
|-----------------------|-------------------------------------------------|---------------------|
|                       | AO Exposure                                     |                     |
|                       |                                                 |                     |
| ISSUE:                |                                                 |                     |
| RECIPIENT:            | Veteran                                         | EDIT                |
| ORIGINAL OR REOPENED? | Original claim<br>Claim filed on: Mar. 04, 2020 |                     |
| CLAIM STATUS:         | In progress<br>Claim filed on: Mar. 04, 2020    |                     |
| REVIEW BY:            |                                                 |                     |
| NOTES:                | AO Exposure                                     |                     |
|                       |                                                 |                     |
| ISSUE:                | HYPERTENSION SECONDARY TO<br>TYPE II            | O DIABETES MELLITUS |
| RECIPIENT:            | Veteran                                         | EDIT                |
| ORIGINAL OR REOPENED? | Original claim<br>Claim filed on: Mar. 04, 2020 |                     |
| CLAIM STATUS:         | In progress<br>Claim filed on: Mar. 04, 2020    |                     |
| REVIEW BY:            |                                                 |                     |
| NOTES:                | AO Exposure                                     |                     |

Claim filed on: Mar. 04, 2020

REVIEW BY:

LAST COMMUNICATION: Date: 05-22-2017

Entered by:

edit...test of phone radial button